工銀澳門 VISA/MasterCard 信用卡網上交易安全驗證

# 『短信密碼』 客户操作指南

工銀澳門 VISA/MasterCard 信用卡網上交易有關 Verified by VISA/SecureCode 的驗證由 2015 年 10 月 18 日起, 卡戶除開通「信用卡的網上銀行服務」,更可 通過持卡人手機「短信密碼」進行該信用卡 Verified by VISA/SecureCode 的網 上交易,方便安全,相關操作如下:

## 1. 首次使用

卡戶首次進行有關 Verified by VISA/SecureCode 的網上交易,卡戶在商戶的網 頁上輸入卡號、 到期日及卡背簽名欄的3位數驗證碼後,頁面會跳轉到以下頁 面:

| ICBC(翌)中国.<br>登记工银银行卡服务(vis<br>工银已推出全新VISA验证<br>課开通服务。<br>清输入以下资料,此资讯 | <u>L 商 現 行</u><br>VISA<br>VISA RE<br>る絵证[服务<br>[一次性密码]网上保安服务,请打<br>不发送商户。 | 贫以下步 | ICBC (四) 中国」<br>■ 5章記工架銀行卡服務(ma<br>■ T银已推出全新 [master號<br>请按以下步骤开通服务。<br>■ 清输入以下资料, 此资讯) | 上商現行 SecureCi<br>ste:希證源客<br>證]一次性密码网上保安服行<br>不发送商户。 | ode.<br>중· |
|-----------------------------------------------------------------------|---------------------------------------------------------------------------|------|-----------------------------------------------------------------------------------------|------------------------------------------------------|------------|
| 卡号                                                                    | 4918*******2831                                                           |      | 卡号                                                                                      | 5440 *******283                                      | 1          |
| 证件类型                                                                  | 请选择                                                                       | *    | 证件类型                                                                                    | 请选择                                                  | * *        |
| 证件号码                                                                  |                                                                           | *    | 证件号码                                                                                    |                                                      | *          |
| 卡背后验证码(CVV2)                                                          |                                                                           | *    | 卡背后验证码(CVC2)                                                                            |                                                      | a          |
| 继                                                                     | 续取消                                                                       |      | 继                                                                                       | 续取消                                                  |            |

### 卡戶只需選擇證件類型,輸入證件號碼及卡背後驗證碼,再按「繼續」。

| ICBC ② 中国 ]                               | L商银行<br>Mailtime       | VISA RE |                                                  | L商银行 Seed                                                                                                    | derCard.<br>ureCode |
|-------------------------------------------|------------------------|---------|--------------------------------------------------|----------------------------------------------------------------------------------------------------|---------------------|
| ■工银已推出全新VISA验证<br>骤开通服务。<br>■请输入以下资料,此资讯: | [一次性密码]网上保安服<br>不发送商户。 | 务,请按以下步 | ■ T银已排出全新 [master<br>请按以下步骤开通服务。<br>■请输入以下资料,此资讯 | □一次性密码网上保留<br>不发送商户。                                                                                            | 安服务,                |
| 卡号                                        | 4918******2831         |         | 卡号                                               | 5440 *******2831                                                                                                |                     |
| 证件类型                                      | 身份證                    | *       | 证件类型                                             | 身份證                                                                                                    | *                   |
| 证件号码                                      | 2000000                | *       | 证件号码                                             |                                                                                                    | *                   |
| 卡背后验证码(CVV2)                              | 10000                  | *       | 卡背后验证码(CVC2)                                     |                                                                                                    | *                   |
| 246                                       | (* Unit                |         | 2th                                              | the second second second second second second second second second second second second second second second se |                     |

頁面會顯示如下,卡戶輸入手機號後按「獲取短信驗證密碼」。

| КВС   | 中國工商银行     | VISA    | ICBC  | 中國工商銀行 Securi | eCode. |
|-------|------------|---------|-------|---------------|--------|
| 手机号码  | STRIP (SA) | atter . | 手机号码  | REFERENCE     | -      |
| 證信验证码 |            |         | 塑体验证码 |               | -      |
|       |            |         |       |               |        |

系統會校驗客戶輸入的客戶信息,無誤會發送一次性短信密碼(8位數字)到卡戶 手機。

短信內容:

您的工銀信用卡(尾4號:XXXX)於YYY-MM-DD HH:MM:SS 正在進行 MOP XXX.00 網上交易, 商戶:XXXXXXXXXXXXXX, 並開通網上交易短信驗證服務的「短信密碼」為12345678。【工銀澳門】

卡戶輸入短信密碼並按「繼續」。頁面會彈出提示信息,顯示支付成功。

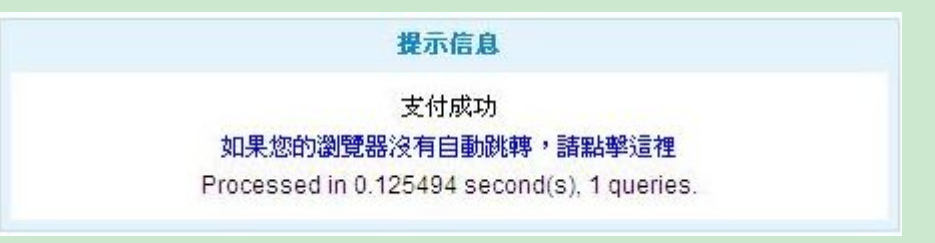

#### 2. 再次進行網上交易

卡戶首次成功支付後,再次進行 Verified by VISA/SecureCode 的網上交易,有 關的驗證將採用手機短信密碼方式進行,客戶在商戶的網頁上輸入卡號、到期日 及卡背簽名欄的3位數驗證碼後,頁面會跳轉到 Verified by VISA/SecureCode 的驗證頁面。

| ICBC 1010中国工商银行 VISA VISA Nation                                                               | MasterCard.<br>ICBC ② <u>中国工商银行</u> SecureCode.                                                                |  |
|------------------------------------------------------------------------------------------------|----------------------------------------------------------------------------------------------------|--|
| 青提交Visa验证密码<br>商户: Merchant Name<br>金额: USD1.00<br>日期: 8/10/2015<br>卡号: 4377******0321<br>5信密码 | 请提交 <b>MasterCard驗證宏碼</b><br>商户: Merchant Name<br>金额: USD1.00<br>日期: 8/10/2015<br>卡号: <b>5440</b> ********0321 |  |
| 手机号码: ****1347<br>动态密码:                                                                        | 手机号码: ****1347<br>动态密码: <u>获取动态密码</u><br>提交 取消 <u>帮助</u>                                                       |  |

卡戶按「獲取動態密碼」,卡戶手機將收到有關交易的短信密碼如下。卡戶按短 信內密碼輸入並按「提交」。

短信內容:

您的工銀信用卡(尾4號:XXXX)於YYY-MM-DD HH:MM:SS 正在進行 MOP XXX.00 網上交易, 商戶:XXXXXXXXXXXXXX,「短信密碼」為12345678。【工銀澳門】

系統會校驗客戶輸入的密碼,無誤會彈出提示信息,顯示支付成功。

| 提示信息                                        |
|---------------------------------------------|
| 支付成功                                        |
| 如果您的瀏覽器沒有自動跳轉,諸點擊這裡                         |
| Processed in 0.125494 second(s), 1 queries. |

## 3. 已開通「信用卡的網上銀行服務」使用網上銀行的交易驗證

卡戶信用卡開通網上銀行,首次成功支付後,再次進行 Verified by VISA/SecureCode 的網上交易,有關的驗證除使用短信密碼外,亦可採用工銀澳 門網上銀行的交易驗證,現時採用工銀澳門網上銀行的交易驗證的三種方式: 密碼器、口令卡及U盾都同時附帶有手機短信密碼的驗證方式。客戶在商戶的網 頁上輸入卡號、到期日及卡背簽名欄的3位數驗證碼後,頁面會跳轉到 Verified by VISA/SecureCode 方可(SMS PASSWORD)輸入頁面如下:

| ICBC 國中国工商银行<br>VISA Refe | ICBC 窗中国工商银行 SecureCode |  |  |
|---------------------------|-------------------------|--|--|
| 青提交Visa验证密码               | 请提交master验证密码           |  |  |
| 商户: Merchant Name         | 商户: Merchant Name       |  |  |
| 金额:USD999.00              | 金额:USD999.00            |  |  |
| 日期: 8/10/2015             | 日期: 8/10/2015           |  |  |
| 卡号:4918******2831         | 卡号 5440 *******2831     |  |  |
|                           | 口令卡                     |  |  |
| 请输入如下显示位置口令卡密码:           | 请输入如下显示位置口令卡密码:         |  |  |
| 5 E 3 D                   | 5 E 3 D                 |  |  |
| 口令卡坐标:                    | 口令卡坐标:                  |  |  |
|                           |                         |  |  |
|                           |                         |  |  |
| 验证码: ち p m り 刷新验证码        | 验证码: spm/ 刷新验证码         |  |  |
|                           |                         |  |  |
| 提交   取消   <u>帮助</u>       | 提交   取消   <u>帮助</u>     |  |  |

客戶按介質輸入動態密碼及頁面上顯示的驗證碼後,按「提交」。系統會校驗客 戶輸入的密碼,無誤會彈出提示信息,顯示支付成功。

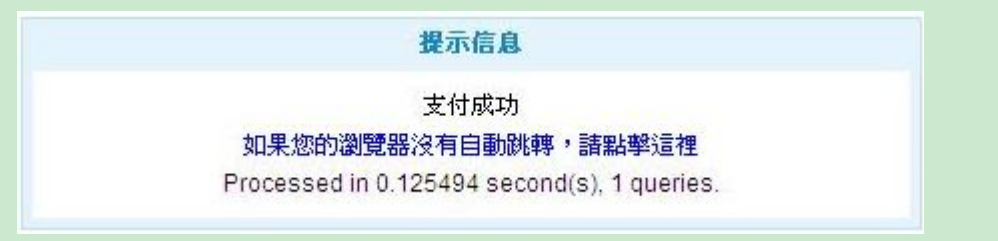

採用工銀澳門網上銀行的交易驗證的詳細方式(密碼器、口令卡及U盾),請參 閱有關的客戶操作指南。